### 學校更改網域,信箱 Outlook 更改設定

1.點選「工具」項內-帳戶設定。

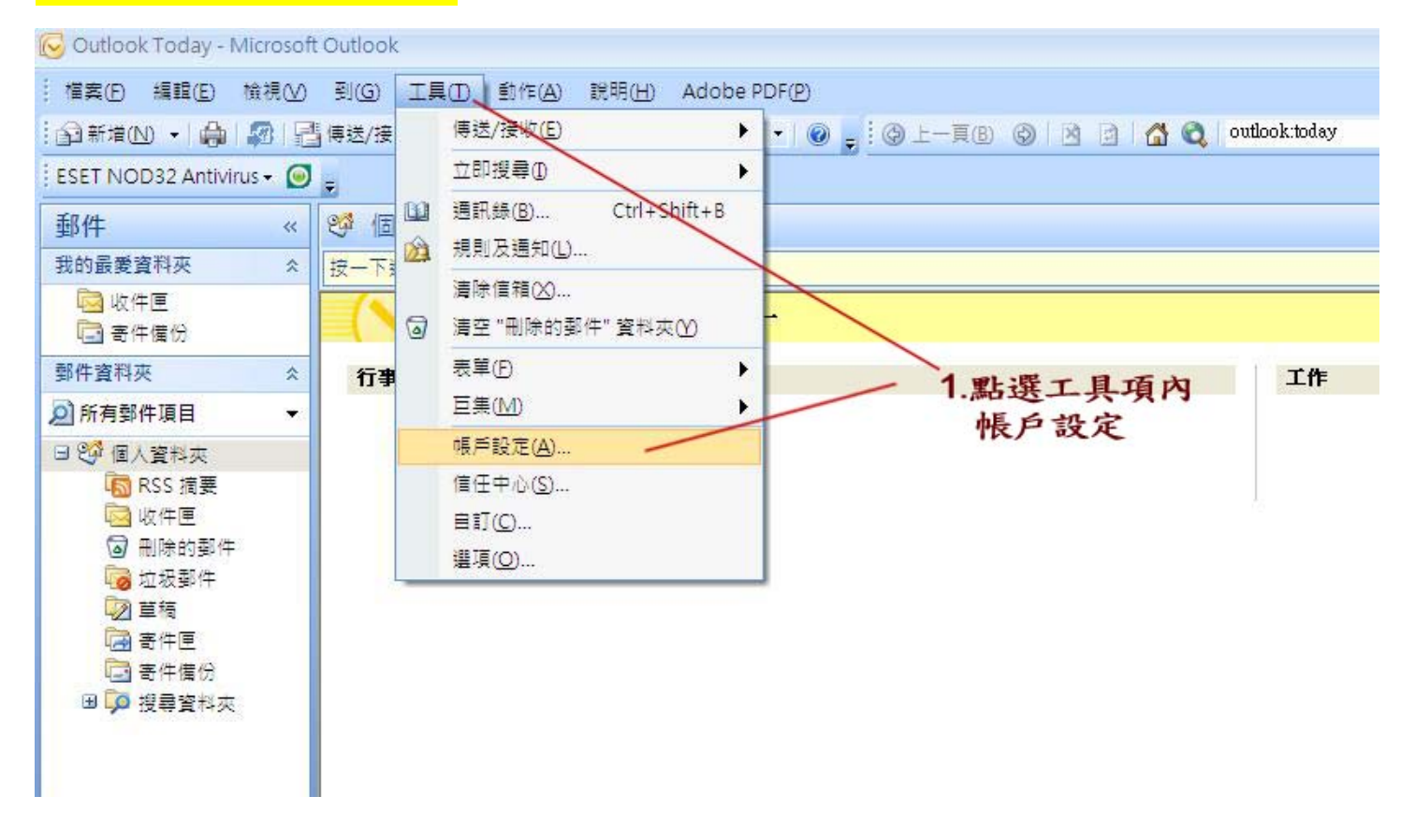

#### 2.確定要修改的帳戶後,點選「變更」。

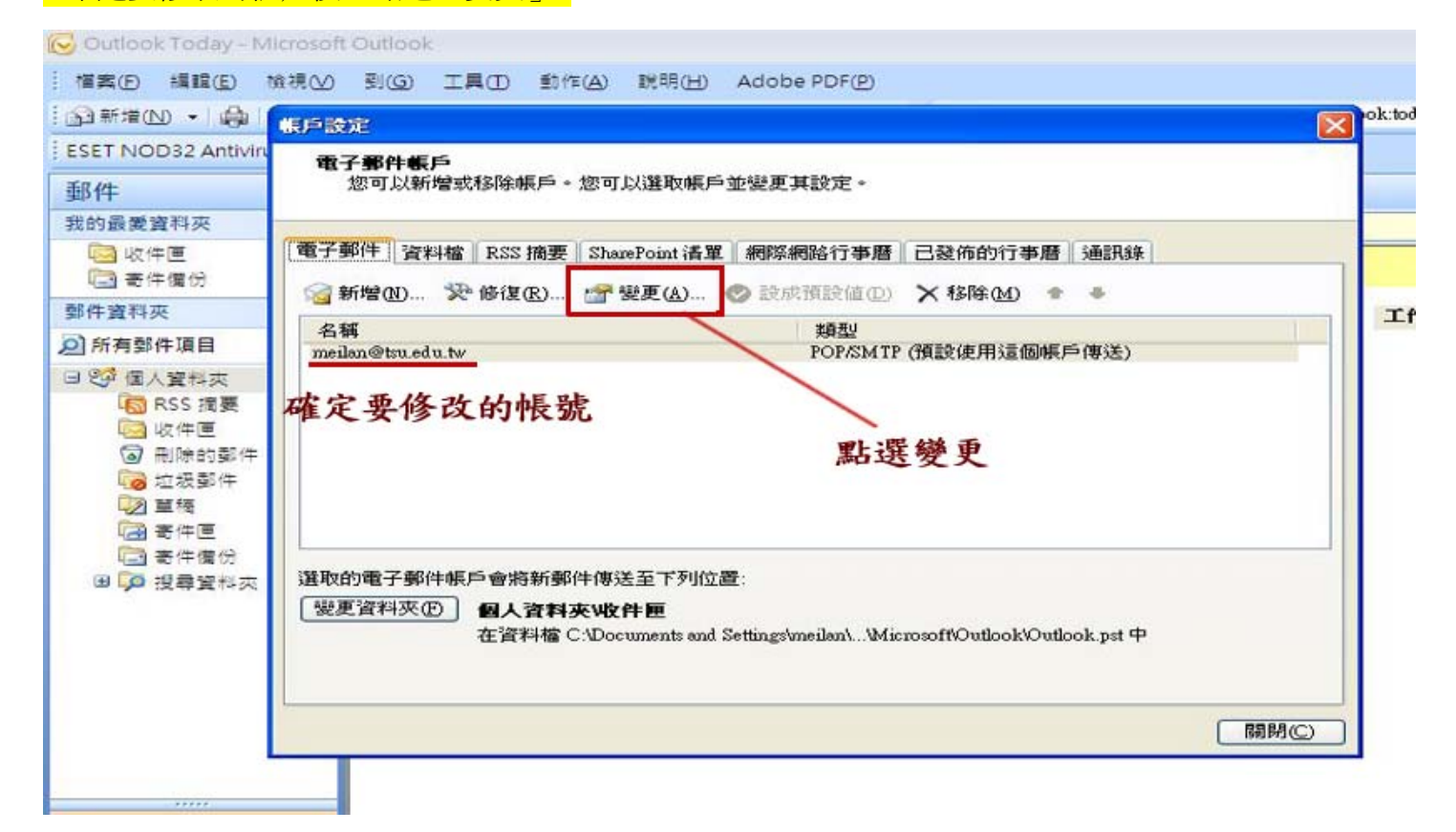

### 3.填寫新的郵件地址,並更改郵件伺服器名稱。

🔁 Outlook Today - Microsoft Outlook

| ····································· | <b></b>      | <b>子郵件帳戶</b><br>您可以新增或移除帳戶。您可以選取帳戶並變更其設定。                                                                                                    | 🖾 🔇 🛛 outlook:today                               |
|---------------------------------------|--------------|----------------------------------------------------------------------------------------------------|---------------------------------------------------|
|                                       |              | 是更電子郵件帳戶                                                                                                    |                                                   |
|                                       | 1987<br>1967 | <b>網際網路郵件設定</b><br>您的電子郵件帳戶需要這些設定才能生效。                                                                                                    | 装                                                 |
|                                       | ¥<br>m       | 使用者資訊     測試帳戶設定       您的名稱(义):     Ian       電子郵件地址(E):     meilan@tsu.edu.tw       伺服器資訊     調試帳戶設元       帳戶類型(Δ):     POP3       内送郵件(伺服器(1):     mail.tsu.edu.tw       外奇郵件(伺服器(SMTP)(2):     mail.tsu.edu.tw | 重<br>資訊後,建議您按下面的按鈕以測試<br>路必須連線)<br>ED<br>填寫新的郵件地址 |
|                                       | 選用<br>〔%     | <ul> <li>登入資訊</li> <li>使用者名稱(U): meilan</li> <li>密碼(P): *********</li> <li>●記住密碼(R)</li> <li>●記住密碼(R)</li> <li>● 配11@ts</li> </ul>                                                                                | 件伺服器<br>su. edu. tw <sub>其他設定00</sub>             |
|                                       |              | ★上一步                                                                                                    | (下一步20)>) 取消                                      |

### <mark>4.完成。</mark>

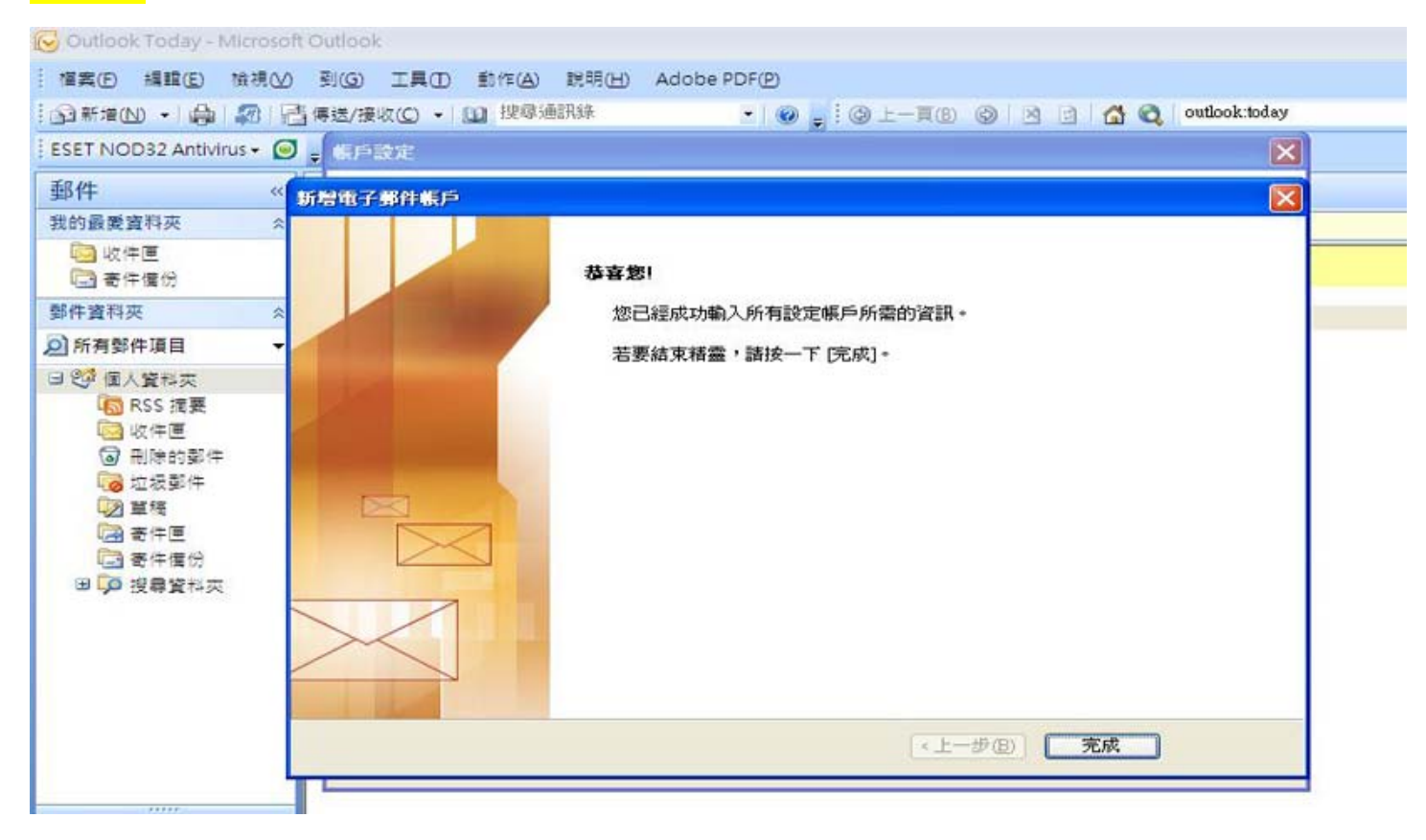

# 學校更改網域,信箱 Outlook Express 更改設定

1.點選「工具」項內,帳戶。

| 🕼 Outlook Express - dwu_mail          |                     |                             |  |  |
|---------------------------------------|---------------------|-----------------------------|--|--|
| │ 檔案(12) 編輯(12) 檢視(12) ┃              | 工具CD 邮件CM 説明CHD     |                             |  |  |
|                                       | 1要送及接收③             | •                           |  |  |
| 建立郵件 傳送/接收                            | 全部同步處理②             |                             |  |  |
| a                                     | 同步處理資料夾(N)          |                             |  |  |
| ESET NOD32 Antivirus                  | 標示底體線(K)            |                             |  |  |
| S Outlook Express                     | 通訊錄(B) Ctrl+Shif    | HB                          |  |  |
| 資料夾                                   | 和時代中省主通訊線回          | <b>毗</b> 擢丁 <b>且</b> 百內,帳白。 |  |  |
| Cutlook Express                       | 郵件規則(图)             | 和近二六項门 11()                 |  |  |
| □ (◎) 本機資料夾                           | 帳戶(点)               | awu_mail                    |  |  |
| · 。 收件匣                               | 選項(0)               |                             |  |  |
| · · · · · · · · · · · · · · · · · · · | 35-7 30 AL          |                             |  |  |
| ③ 刪除的郵件                               | THE T SPIT          |                             |  |  |
| - (5) 草稿                              |                     |                             |  |  |
| adobe                                 |                     | [收件匣] 中沒有未閱讀的電子郵件           |  |  |
| Diamont diamont                       |                     |                             |  |  |
| NII NII                               |                     | 1 3 3 + 3 C 4               |  |  |
| - C Oracle                            | LP 建立 <u>新印度于即注</u> |                             |  |  |
| - 🕼 sybaæ                             |                     |                             |  |  |
| TQC TQC                               |                     | <u> 閱讀郵件</u>                |  |  |
| → ○ VMware<br>→ 八→追酬 系体               |                     |                             |  |  |
| () 天方                                 |                     |                             |  |  |
| () 其他                                 |                     |                             |  |  |
| (合)南區區網                               | 新聞群組                |                             |  |  |
| 一 (2) 教育部                             |                     |                             |  |  |
| (2) 教育機構資安驗證中心                        |                     | 設定新聞詳組帳戶                    |  |  |

## 2.點選「郵件」 -- 點選要變更的帳號 -- 點選內容。

| 🖨 Outlook Express - dwu   | _mail                                       |           |  |  |  |
|---------------------------|---------------------------------------------|-----------|--|--|--|
| : 檔案(E) 編輯(E) 檢視          | (U) 工具(I) 郵件(M) 説明(B)                       |           |  |  |  |
| 建立郵件 傳送/接收                | · 通訊錄 尋找 1. 點選郵件                            |           |  |  |  |
| <b>(</b>                  | 利際網路帳戶                                      |           |  |  |  |
| Set NOD32 Antivirus       | 全部 郵件 新聞 目錄服務                               | 新增(Δ) ▶   |  |  |  |
| 資料夾                       | ·····································       |           |  |  |  |
| Outlook Express           | (金電算中心) 郵件(預設) 任何可使用的 (分電算中心) 手美敵 郵件 任何可使用的 | 内容也       |  |  |  |
| @ 收件匣                     | 合電算中心_信箱 郵件 任何可使用的                          | [設成預設值D]  |  |  |  |
| ◎ 寄件匣 ◎ 寄件備份              |                                             | 匯入①       |  |  |  |
| ⑦ 刪除的郵件                   | 2. 點選要變更的帳號                                 | ■ 3. 點選內容 |  |  |  |
| adobe                     |                                             | 静宏順序の     |  |  |  |
| - C dwumis<br>C Microsoft |                                             |           |  |  |  |
| MII Comb                  | 福期                                          |           |  |  |  |
| Sybase                    |                                             |           |  |  |  |
| - 1QC                     | <b>與讀郵件</b>                                 |           |  |  |  |
| 🙆 公交追蹤系統                  |                                             |           |  |  |  |
| (2) 天方                    |                                             |           |  |  |  |
| 《 士西市网                    | 新聞群組                                        |           |  |  |  |

### 3.「一般」--填寫新的電子郵件地址。

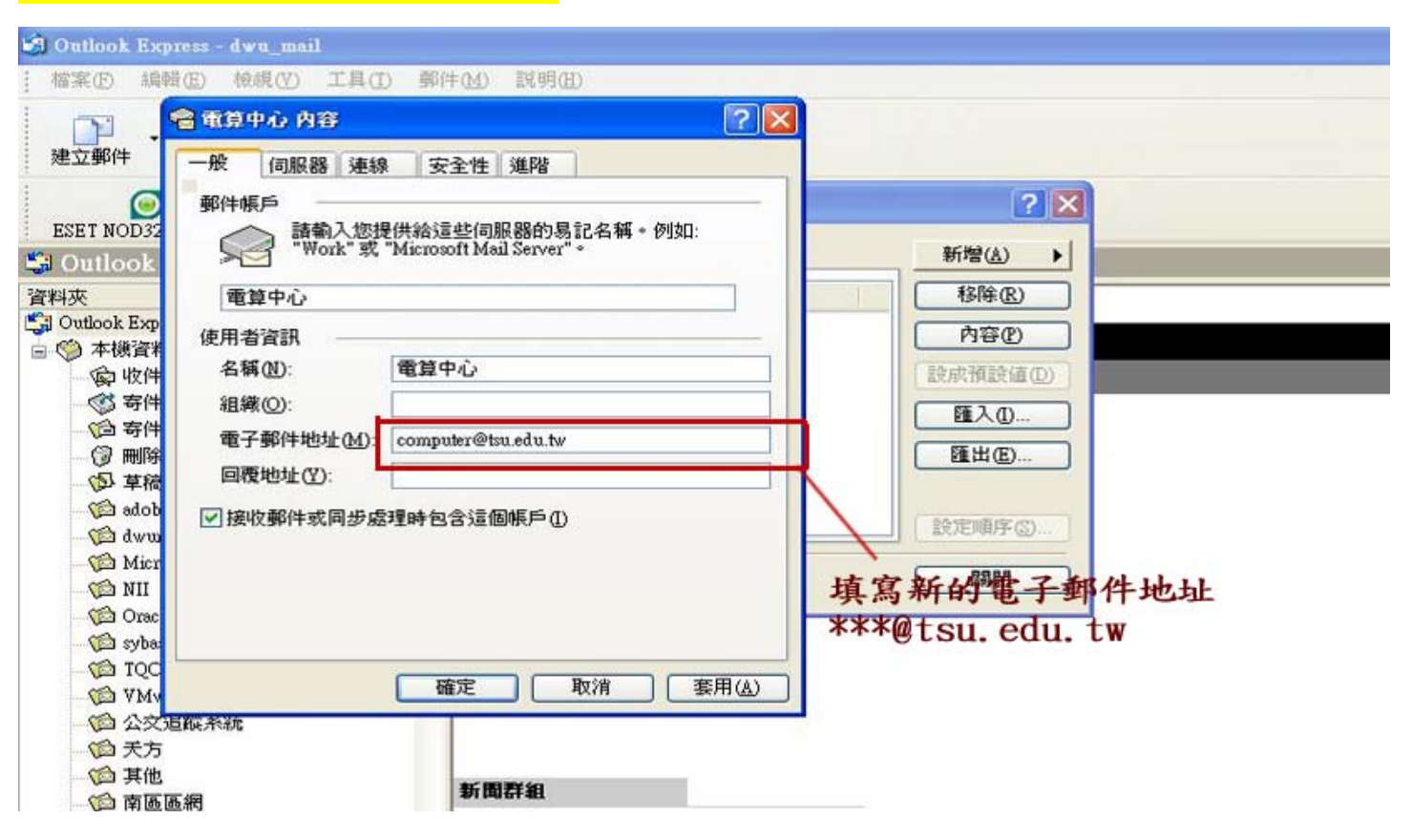

### 4.「伺服器」 -- 填寫新的郵件伺服器 -- 按「確定」完成。

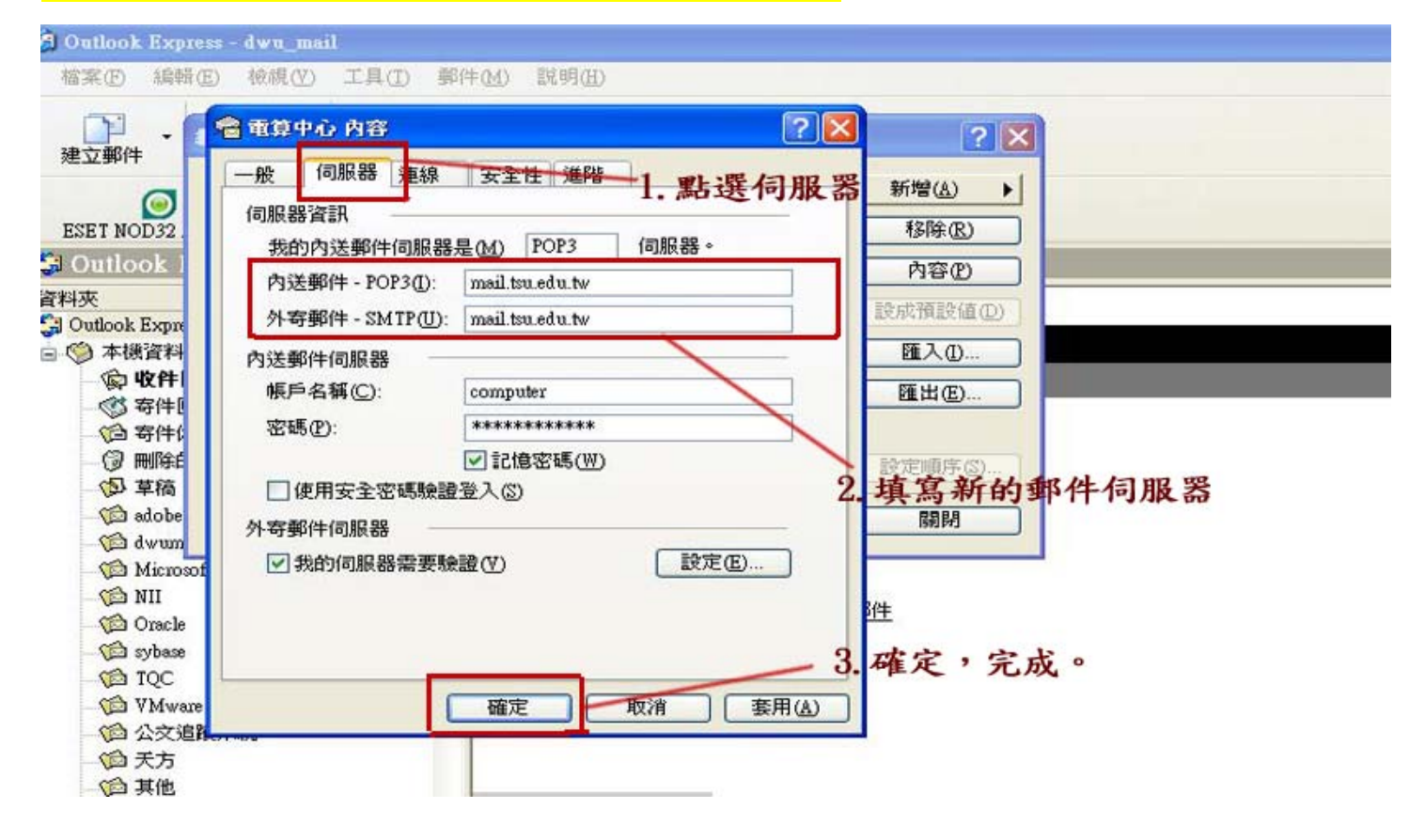